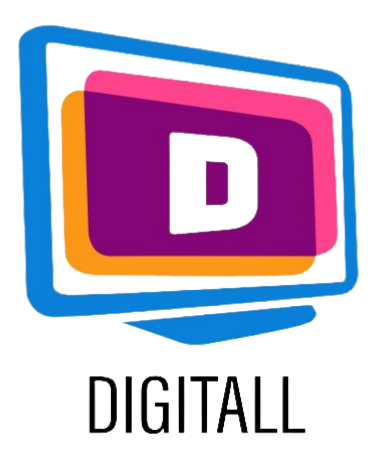

# LearningApps.org

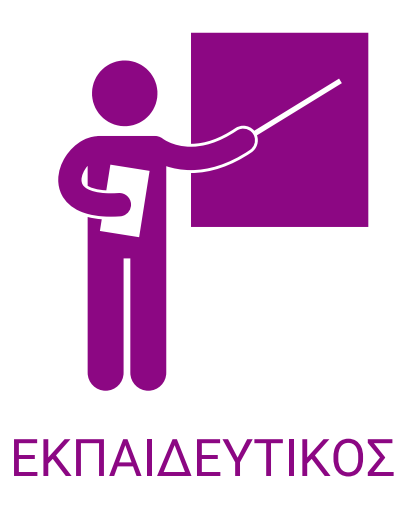

#### ΔΙΑΔΡΑΣΤΙΚΟ ΕΡΓΑΛΕΙΟ ΕΞΑΣΚΗΣΗΣ

## Περιγραφή:

Το LearningApps.org είναι ένα ευέλικτο εργαλείο για μαθητές και εκπαιδευτικούς που θέλουν να χρησιμοποιήσουν ή να δημιουργήσουν μια ποικιλία διαφορετικών δραστηριοτήτων, για να εξασκηθούν με μικρές διαδραστικές ενότητες (οι οποίες είναι εξαιρετικά χρήσιμες για μαθητές με ΕΜΔ).

Ο στόχος είναι να συγκεντρωθούν επαναχρησιμοποιήσιμα δομικά στοιχεία διαθέσιμα σε όλους. Τα δομικά στοιχεία (που ονομάζονται apps) δεν περιλαμβάνουν κανένα συγκεκριμένο πλαίσιο ή συγκεκριμένο μαθησιακό σενάριο, πράγμα που σημαίνει ότι μπορούν να χρησιμοποιηθούν και να επαναχρησιμοποιηθούν κατά βούληση και από οποιονδήποτε.

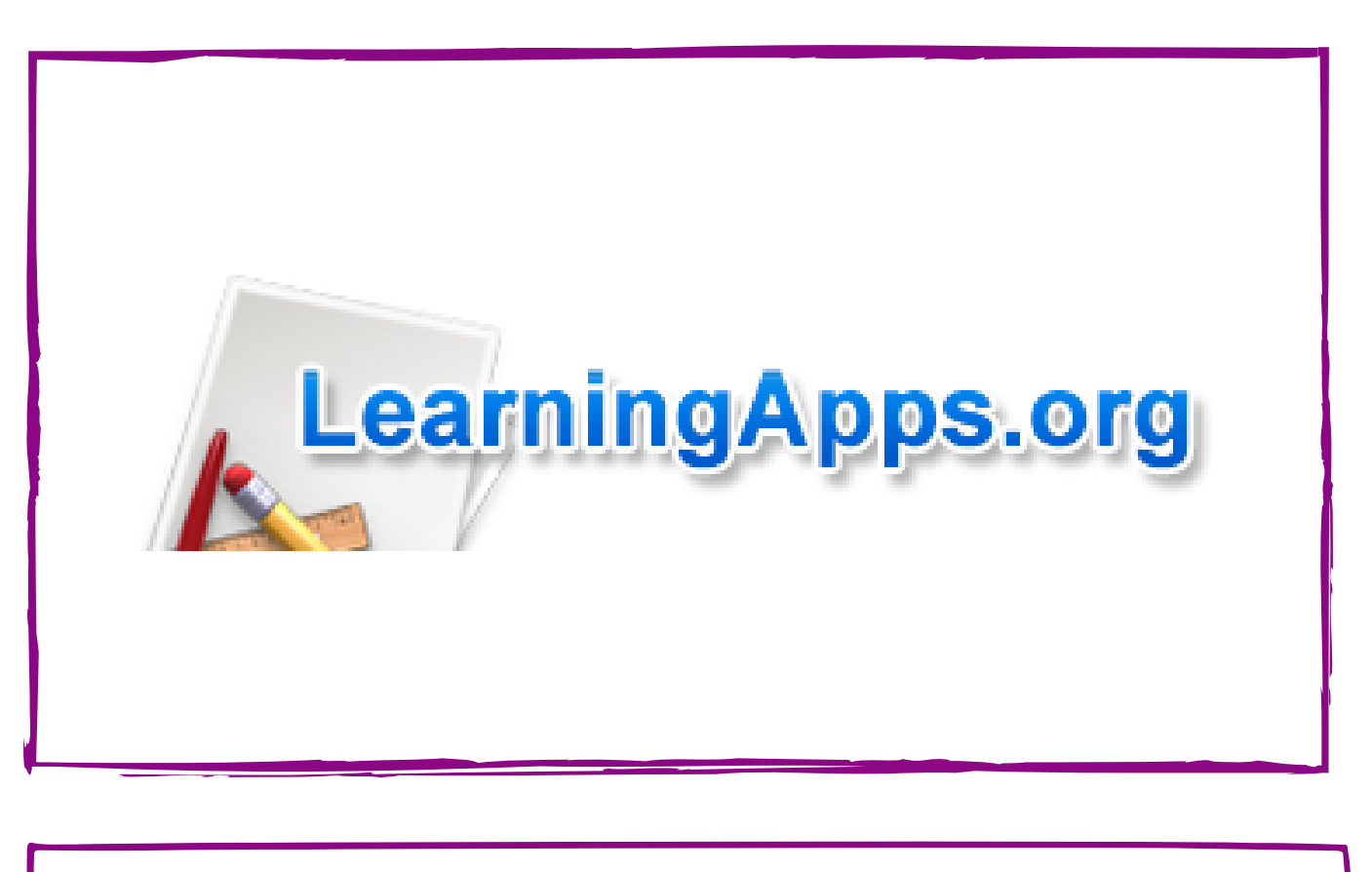

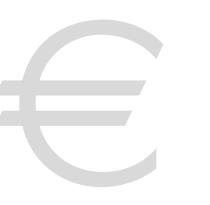

## **Τιμή:** Δωρεάν

#### Προσβάσιμο για:

Μαθητές πρωτοβάθμιας και δευτεροβάθμιας εκπαίδευσης γενικά, αλλά και πιο συγκεκριμένα:

- Μαθητές με ΕΜΔ, καθώς το learningApps.org είναι ιδιαίτερα διαδραστικό,
- Μαθητές με προβλήματα προσοχής,
- και πολλά άλλα.

### Βαθμός Προσβασιμότητας:

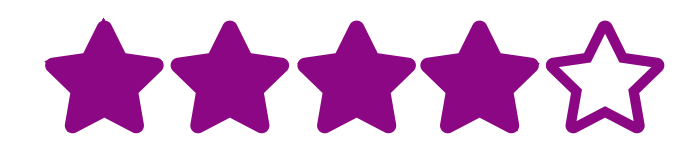

Ο ιστότοπος είναι εύχρηστος, με πολλές επιλογές για να επιλέξετε. Ο σχεδιασμός είναι λίγο απλός, αλλά βοηθά στη δόμηση.

## Πρακτικές αξιοποίησης:

- Μπορείτε να δημιουργήσετε διαδραστικές ασκήσεις για συγκεκριμένα θέματα και να τις χρησιμοποιήσετε απευθείας στην τάξη ή ως εργασία για το σπίτι.
- Διδάξτε στους μαθητές σας πώς να χρησιμοποιούν τα LearningApps για να τους βοηθήσετε να δημιουργήσουν νοητικούς χάρτες ή σχεδιαστές μαθήματος.

## https://learningapps.org

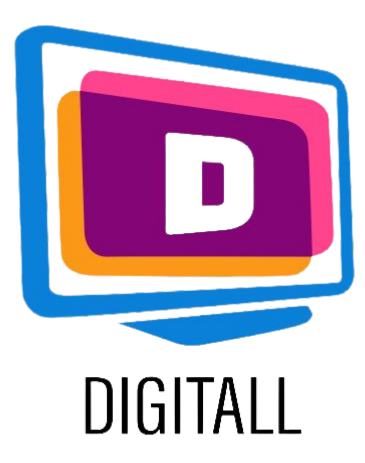

## Πώς χρησιμοποιείται;

Το LearningApps.org είναι εύκολο στη χρήση, καθώς αντλεί έμπνευση από το τι έχουν κάνει οι δημιουργοί στην εφαρμογή. Υπάρχει ένα ευρύ φάσμα επιλογών για τις ασκήσεις και τις ενότητές σας, γεγονός που το καθιστά εξαιρετικά διαδραστικό.

## Βήμα 1.

Μπορείτε να ξεκινήσετε με την περιήγηση στις δραστηριότητες για να πάρετε κάποιες ιδέες, αλλά μόλις είστε έτοιμοι, κάντε κλικ

στο:

🖋 Create App

Εκεί, θα πρέπει να επιλέξετε ένα πρότυπο μεταξύ των πολλών επιλογών! (π.χ.: Αντιστοίχιση ζευγαριών, Γραμμή αριθμών, Πολλαπλής επιλογής, Σταυρόλεξο, κ.λπ.)

## Βήμα 2.

Αφού επιλέξετε το πρότυπό σας, μπορείτε είτε να επιλέξετε ένα από τα παραδείγματα των υφιστάμενων μπλοκ και να κάνετε κλικ στο: **Δημιουργία παρόμοιας δραστηριότητας**, είτε να δημιουργήσετε τη δική σας.

| Match                    | ing Pairs         | Group assignment | Number line              |
|--------------------------|-------------------|------------------|--------------------------|
| Simp                     | 2 3<br>Dile order | Freetext input   | Matching Pairs on Images |
| x<br>x<br>x<br>Multiple- | ?<br>Choice Quiz  | Cloze text       |                          |

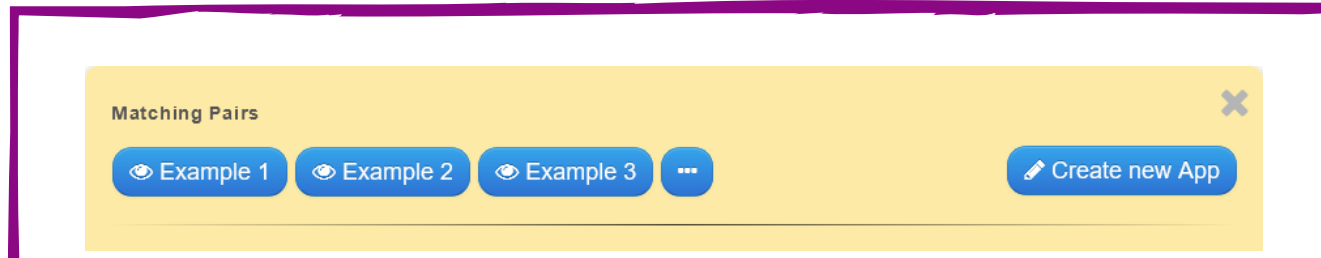

Συμπληρώστε τις πληροφορίες σας για να δημιουργήσετε το δικό σας μπλοκ, προσθέτοντας τίτλους, εικόνες, απαντήσεις κλπ.

### Βήμα 3.

Όταν τελειώσετε, κάντε κλικ στην επιλογή Ολοκλήρωση επεξεργασίας και εμφάνιση προεπισκόπησης.

**Αποθηκεύστε** τη δραστηριότητα αν είστε ευχαριστημένοι με το σχέδιό σας (πρέπει να δημιουργήσετε λογαριασμό για να αποθηκεύσετε, αν δεν το έχετε ήδη κάνει).

Οι δραστηριότητες σας θα αποθηκευτούν στο λογαριασμό σας, και στη συνέχεια μπορείτε να δημιουργήσετε συλλογές!

| Untitled                                                                                                    |     |
|----------------------------------------------------------------------------------------------------|-----|
|                                                                                                    |     |
| lask description                                                                                            |     |
| Provide a task description for this App which is shown on start up. Otherwise leave it blank.               |     |
|                                                                                                    |     |
| <b>Pairs</b><br>Enter the two media which belong together. They can be a mix of text, images, audio or vide | eo. |
| Pair 1: A Text 🖾 Image 🖓 Text to speech 🞜 Audio 🖽 Video                                                     | ~   |
| Pair 1: A Text 🖾 Image 📭 Text to speech 🞜 Audio 🖽 Video                                                     |     |
| + Add another element                                                                                       |     |

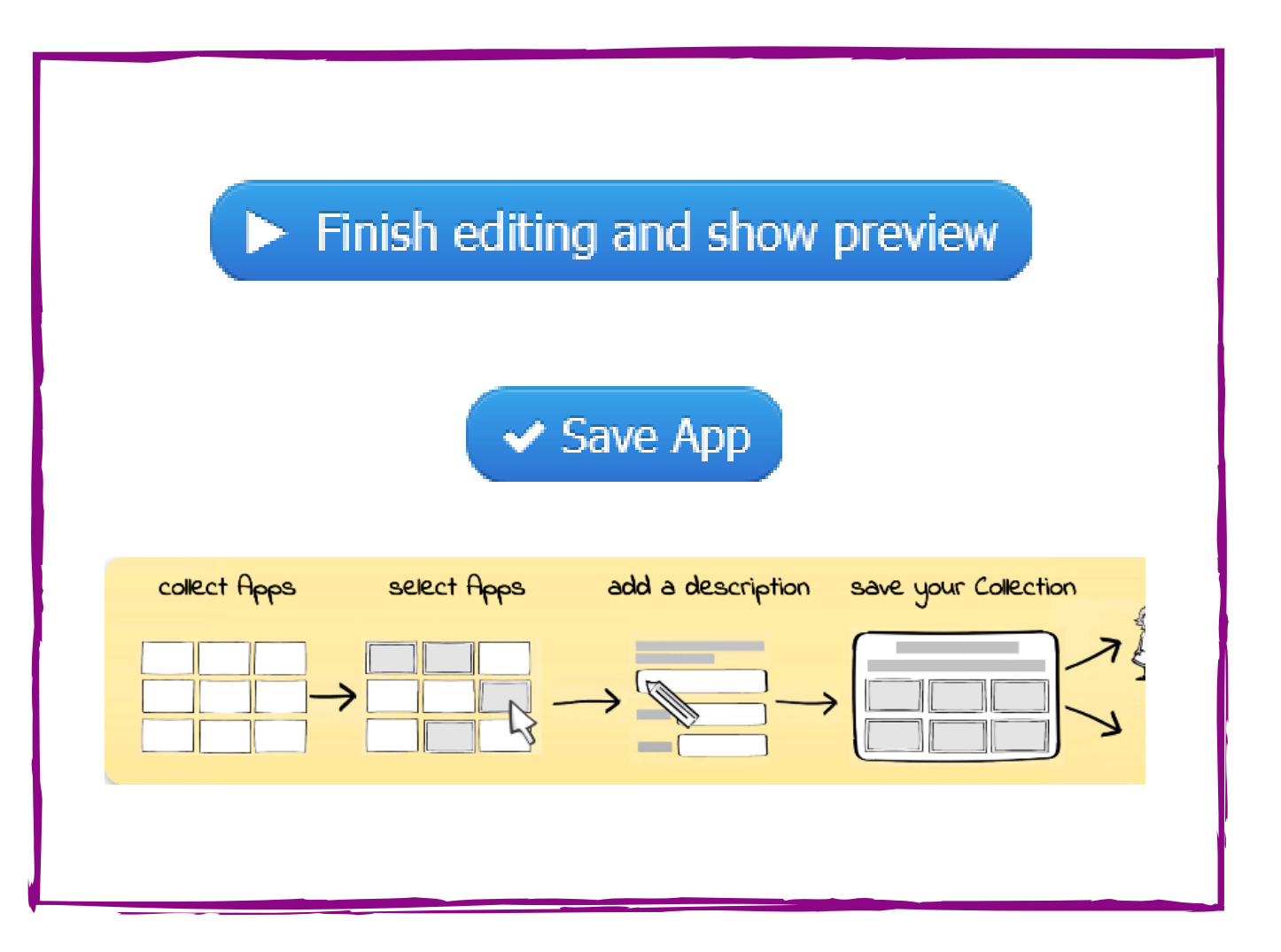

## https://learningapps.org